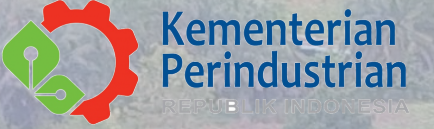

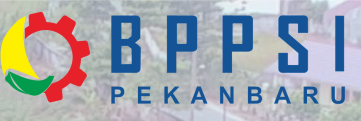

# *Manual Book* Sistem Informasi Pelayanan Publik (SIPELIK)

Modul Pelanggan

# Balai Pengembangan Produk dan Standardisasi Industri Pekanbaru 2021

Kementerian Perindustrian Republik Indonesia

Jl. Hang Tuah Ujung No.124 Pekanbaru, Riau - 28281 Telp (0761) 8406902 <

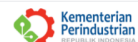

Balai Pengembangan Produk dan Standardisasi Industri Pekanbaru

BPPSI PEKANBARU

<text>

# I.CARA MENGAKSES SIPELIK

Sistem Pelayanan Publik (SIPELIK) merupakan suatu sistem vang dikembangkan oleh Balai Produk Pengembangan dan Standardisasi Industri atau yang lebih di kenal dengan BPPSI Pekanbaru. SIPELIK adalah sistem pelayanan publik yang dapat diakses oleh pihak (pegawai) eksternal internal dan (pelanggan dan/atau calon pelanggan) **BPPSI** Pekanbaru.

Dengan adanya Sistem Pelayanan Publik (SIPELIK) ini diharapkan dapat meningkatkan kualitas pelayanan publik BPPSI Pekanbaru menjadi lebih prima serta meningkatkan kinerja pegawai BPPSI Pekanbaru dalam penerapan Industri 4.0. 1 Mengunjungi Website BPPSI Pekanbaru dengan laman:

PENGUMUMAN

www.bppsipekanbaru.kemenperin.go.id

2. Pada halaman awal website BPPSI Pekanbaru terdapat logo dan tulisan Sistem Informasi Pelayanan Publik (SIPELIK) dan Silahkan klik menu Login Pelanggan, yang selanjutnya akan mengarahkan Saudara pada layar login sebagai berikut:

| 1972 Martins - Starbeyer: X +                               |                                                                  | 0 - 0               |
|-------------------------------------------------------------|------------------------------------------------------------------|---------------------|
| <ul> <li>C (# topophatas.terrepetr.p.d)arch/opt/</li> </ul> |                                                                  | 8. o . <b>b</b> . e |
|                                                             |                                                                  |                     |
|                                                             | Sternetsting                                                     |                     |
|                                                             | Selamat Datang di<br>Sistem Pelayanan Digital<br>BPPSI Pekanbaru |                     |
|                                                             | Silahkan Login menggunakan nomor whatsapp untuk                  |                     |
|                                                             | username pelanggan dari NIP untuk username pegawai               |                     |
|                                                             | EPPSI Pekanbaru                                                  |                     |
|                                                             |                                                                  |                     |
|                                                             | Nomer Whatsapp / NIP                                             |                     |
|                                                             |                                                                  |                     |
|                                                             | A Password                                                       |                     |
|                                                             |                                                                  |                     |
|                                                             | Log In                                                           |                     |
|                                                             | Belum Panya akan 2 daftar                                        |                     |
|                                                             |                                                                  |                     |
|                                                             |                                                                  |                     |
|                                                             | Kembali ke halaman utama                                         |                     |

## II. CARA MEMBUAT/ MENDAFTARKAN AKUN BARU

# 1 Pada halaman login pelanggan, silahkan klik Daftar.

| PP) Nextex - Nex Report # #                                                                                                    | 9 - 0               |
|----------------------------------------------------------------------------------------------------|---------------------|
| + 0 • Inpoletakasherepengukhere/teps/                                                                                                    | 5. e . e . e . e    |
|                                                                                                    |                     |
| Kenestarian 🛛 🗖 🗖 🖓                                                                                                    |                     |
| Perindustian PEKANDARU                                                                                                    |                     |
| Selamat Datano di                                                                                                    |                     |
| Sistem Pelavanan Digital                                                                                                    |                     |
| BPPSI Pekanbaru                                                                                                    |                     |
|                                                                                                    |                     |
| Silahan Login menggunakan nomer whatsapp untuk                                                                                                    |                     |
| usename pelanggan dan NP untuk usemame pegawai                                                                                                    |                     |
| 8PP9I Pekanbaru                                                                                                    |                     |
|                                                                                                    |                     |
| Norror Whatsapp / NIP                                                                                                    |                     |
|                                                                                                    |                     |
| A Derevert                                                                                                    |                     |
|                                                                                                    |                     |
| Log h                                                                                                    |                     |
| Online Direct days of Articles                                                                                                    |                     |
| Department of the                                                                                                    |                     |
| -                                                                                                    |                     |
| Kembali ke halaman utama                                                                                                    |                     |
|                                                                                                    |                     |
| P the part of the part of the | v b % or ma familie |

2 Silahkan isi Nama, No Whatsapp, dan Password (bebas). 3 Pelanggan akan menerima notifikasi via WA perihal akun yang berisi no whatsapp dan password yang dapat digunakan untuk login.

4 Pelanggan dapat mengisi biodata lengkap pada menu Profil.

| Q 810 heates - les leger + 4                       |             |                     | 0 - 0 ×              |
|----------------------------------------------------|-------------|---------------------|----------------------|
| € ⇒ Ø (# hoppetatias.termyningsid)arcitesticetider |             |                     | 0. 0. <b>0 3 6</b> 1 |
| BPPSI                                              |             |                     | R =<br>User<br>Image |
| Akun saya                                          |             | Ganti Password      |                      |
| Nama                                               |             | Pasaword Lama       |                      |
| Nama                                               |             |                     |                      |
| No HP / Whatsapp                                   | Senti profi | Passward Bary       |                      |
| 0512345670                                         |             |                     |                      |
| Alemet                                             |             | Konfirmasi Pasaward |                      |
| input alamat diaini                                |             |                     |                      |
| Instanal                                           |             |                     |                      |
| Input nama instansi disini                         |             | R. Date Descended   |                      |
| Jania induatri                                     |             | B compassion        |                      |
| linput jenis industri disini                       |             |                     | _                    |
|                                                    |             |                     |                      |
|                                                    |             |                     |                      |
| 8 Simono escultabas.                               |             |                     |                      |
|                                                    |             |                     |                      |
|                                                    |             |                     |                      |
|                                                    |             |                     |                      |
|                                                    |             |                     | N1                   |

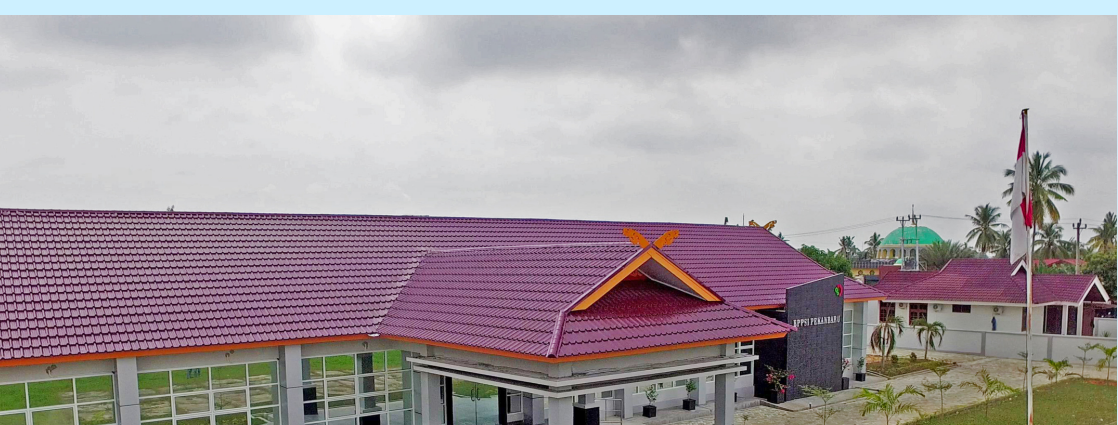

## III.CARA MENGGUNAKAN FITUR PELAYANAN DALAM SIPELIK

1 Pelanggan login menggunakan nomor whatsapp dan password yang telah diberikan. 2 Sebelum menggunakan fitur pelayanan, pelanggan hendaknya melengkapi informasi pada menu profil.

| Q 1993 Pelanbara - Sala Pengeri X +                         |              |                     | ο - σ ×     |
|-------------------------------------------------------------|--------------|---------------------|-------------|
| ← → C a typsipekanbarukamenperingo.id/parel/typsi/user/akun |              |                     | २ 😒 😂 🕸 🚱 । |
| <b>BPPSI</b>                                                |              |                     | R ≡<br>User |
|                                                             |              |                     | image       |
| Akun saya                                                   |              | Ganti Password      |             |
| Nama                                                        |              | Password Lama       |             |
| Nama                                                        | Developer    |                     |             |
| No HP / Whatsapp                                            | Coanti promi | Password Baru       |             |
| D5112345678                                                 |              |                     |             |
| Alamat                                                      |              | Konfirmasi Password |             |
| Input alamat disini                                         |              |                     |             |
| Instansi                                                    |              |                     |             |
| Input nama instansi disini                                  |              | P Libab Barrword    |             |
| Jenis industri                                              |              | B Cooli Possword    |             |
| Input jenis industri disini                                 |              |                     |             |
|                                                             |              |                     |             |
|                                                             |              |                     |             |
| P. Rimona contribution                                      |              |                     |             |
|                                                             |              |                     |             |
|                                                             |              |                     |             |

#### 3 Pelanggan dapat memilih menu pelayanan sebagai berikut:

| <ul> <li>O DPSI Interbas-basi Perger: x +</li> <li>← → C = bppsipekanbasukememperingsid/panet/bppsi/sen/distribution</li> </ul> |                                                                                                    | 0 – 0 ×<br>9, x 0 \$ % {  |
|----------------------------------------------------------------------------------------------------|----------------------------------------------------------------------------------------------------|---------------------------|
| BPPSI                                                                                                    |                                                                                                    | R = User                  |
|                                                                                                    | Kementerian<br>Perviduk moonesia<br>Selamat Datang di<br>Sistem Pelayanan Digital<br>BPPSI Pekanbaru | Image                     |
| ന്റ്<br>PELAYANAN JASA TEKNIS                                                                                                   | 🕸<br>PELAYANAN LAINNYA                                                                               | 💬<br>KOMPLAIN / PENGADUAN |
|                                                                                                    | 62020-2021 6PPGI Pekanbaru                                                                           | -5-40 H .                 |

- Menu Pelayanan Jasa Teknis merupakan menu untuk mengajukan pelayanan uji produk, kalibrasi, inspeksi, pemeriksa halal, serta memonitoring status pengerjaan dan melakukan konfirmasi pembayaran.
- Menu Pelayanan Lainnya merupakan untuk mengajukan pelayanan konsultasi teknis dan magang dan penelitian.
- Menu Komplain/ Pengaduan merupakan menu yang dapat digunakan oleh pelanggan untuk memberikan komplain atau pengaduan terhadap jasa atau pelayanan yang diberikan oleh BPPSI Pekanbaru.

## III.1 FITUR PELAYANAN JASA TEKNIS

1 Pelanggan dapat memilih menu pelayanan jasa teknis sebagai berikut:

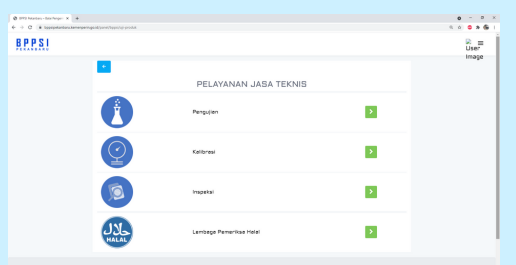

2 Setelah dipilih (misalnya Pengujian), pelanggan selanjutnya memilih produk dan parameter pengujian.

| C . Shipharana | rings of journ's Toppe (webparambers), brooks |           |     | 8 0 <b>0 8</b> |
|----------------|-----------------------------------------------|-----------|-----|----------------|
| PSI            |                                               |           |     | Diser          |
|                |                                               |           |     | inag           |
|                | PE                                            | ENGUJIAN  |     |                |
|                | Pengujan Status Sertifikat                    |           |     |                |
|                |                                               | Danavijan |     |                |
|                | Nama Produk                                   | Pengupun  |     |                |
|                | Dudul Nanas                                   | ÷         |     |                |
|                | Pergulan                                      |           |     |                |
|                | # Peremeter                                   | Junish    | Cek |                |
|                | 1 Drgenoleptik Beu<br>Rytucco                 | 1         | 0   |                |
|                | 2 Keder eir (contoh pedeten)<br>8054000       | 1         | 0   |                |
|                | 3 Kedar abu gravimatri<br>syakutoo            | 1         | 0   |                |
|                |                                               |           |     |                |
|                | 4 Kedar abu mikrowave<br>Noticion             | 1         | 0   |                |

3 Selanjutnya pelanggan memilih alternatif pengiriman/ pengambilan contoh:\*

| Q 972 Martin - Stafeger X +     |                      |                                       |            |     |
|---------------------------------|----------------------|---------------------------------------|------------|-----|
| ← → Q (# topopetarianatemeters) | service and services | pir/yeleyaraeleleni, (esoluk          |            |     |
| <u>BPPSI</u>                    |                      |                                       |            |     |
|                                 |                      |                                       |            |     |
|                                 |                      |                                       | PENGUJIAN  |     |
|                                 | Peng.(               | jan Statua Sartifikat                 |            |     |
|                                 |                      |                                       | Pannulan   |     |
|                                 | Nama I               | Proba                                 | ( chijopon |     |
|                                 | Ded                  | ol Nanas                              | ~          |     |
|                                 | Pergular             |                                       |            |     |
|                                 |                      | Parameter                             | Juniah     | Cek |
|                                 | 1                    | Drgenoleptik Geu<br>Nyecoso           | 1          | D   |
|                                 | 2                    | Keder eir (contoh pedeter)<br>Not-COD | 1          | 0   |
|                                 |                      | Kadar abu gravimatri<br>NJA0.000      | 1          | 0   |
|                                 | 4                    | Keder elu microveve<br>Nationa        | 1          | 0   |
|                                 | 5                    | Keder ebu sulfet                      | 1          | 0   |
|                                 |                      |                                       |            |     |

#### 4 Selanjutnya klik kirim

5 Pelanggan akan mendapat notifikasi via WA terkait rincian order dan kode e-billing yang harus dibayarkan. 6 Setelah pembayaran dilakukan, pelanggan melakukan konfirmasi pembayaran pada menu status.

| C B loosipetantaruberregeringuid;or | el ha se el territo de     | antek majeradak |                              |                      |                |      |                             |        |            |      | - 6 | ٥. | 3 8 6      |
|-------------------------------------|----------------------------|-----------------|------------------------------|----------------------|----------------|------|-----------------------------|--------|------------|------|-----|----|------------|
| PSI                                 |                            |                 |                              |                      |                |      |                             |        |            |      |     | i. | i≡<br>iser |
|                                     |                            |                 |                              |                      |                |      |                             |        |            |      |     | 1  | nage       |
|                                     |                            |                 |                              | F                    | ENGUJI         | AN   |                             |        |            |      |     |    |            |
|                                     | ngujan                     | Status          | Sertifiket                   |                      |                |      |                             |        |            |      |     |    |            |
|                                     |                            |                 |                              |                      | Status         |      |                             |        |            |      |     |    |            |
| Ph                                  | ew 10 -                    | entries         |                              |                      |                |      |                             | Search |            |      |     |    |            |
|                                     | tanggal .                  | Pengujan        | itens -                      | Taginan <sup>1</sup> | Kode Bayar     | Heat | Kanfirmasi II<br>Penbayaran |        |            |      |     |    |            |
| 1                                   | 15-01-<br>2021<br>14:48:21 | Neget<br>Ayam   | Dalam Proses<br>Laboraturium | Rp430,000            | 85-262627      | 0    | ×                           |        |            |      |     |    |            |
| 2                                   | 14-01-<br>2021<br>11:15:15 | Medu            | Delam Proses<br>Leboneturium | Ry\$75.000           | 32487128382714 | 8    | ×                           |        |            |      |     |    |            |
| 0                                   | 29-12-<br>2020<br>14:02/18 | Medu            | Selecel                      | Rp\$75,000           | 20122020       | 8    | ×                           |        |            |      |     |    |            |
| ph                                  | owing 1 to 3               | of 3 entrie     |                              |                      |                |      |                             |        | Previous 1 | Next |     |    |            |
|                                     |                            |                 |                              |                      |                |      |                             |        |            |      |     |    |            |
|                                     |                            |                 |                              |                      |                |      |                             |        |            |      |     |    |            |
|                                     |                            |                 |                              |                      |                |      |                             |        |            |      |     |    |            |

memantau 7 Pelanggan dapat progres pelayanan pada menu status. 8 Jika pelayanan sudah selesai, pelanggan akan menerima notifikasi via WA dan mengunduh Laporan Hasil Uji/ Sertifikat Kalibrasi/ Laporan Inspeksi/ Laporan Pemeriksa Halal dalam link WA tersebut (nomor WA BPPSI Pekanbaru sebaiknya disimpan sebagai kontak).

9 Pelanggan juga dapat melihat dan mengunduh Laporan Hasil Uji/ Sertifikat Kalibrasi/ Laporan Inspeksi/ Laporan Pemeriksa Halal pada menu Sertifikat.

| Q 171 Norter- McNeger X          |                                                                                                    | 0 - 0 ×          |
|----------------------------------|----------------------------------------------------------------------------------------------------|------------------|
| € → 0 a topopolaritan.larangeing | ald janni (hpps) jedoparaniskou jezduk                                                                                                    | 5. c) 🗢 # H 🚱 1  |
| BPPSI                            |                                                                                                    | in<br>User       |
|                                  | PENGLUJAN Projet Son senter     Senter     Senter | km aga           |
|                                  | SEE EXITY Name                                                                                                    |                  |
| P Type how to seech              | e <u>a e a</u>                                                                                                    | ^ 9 a 4 ⊡ 2000 € |

### III.2 FITUR PELAYANAN JASA LAINNYA

1 Pelanggan dapat memilih menu pelayanan jasa teknis sebagai berikut:

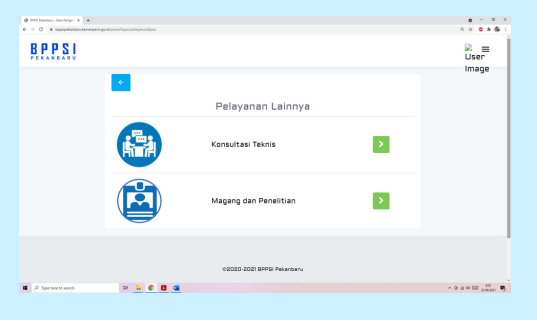

2 Setelah dipilih (misalnya konsultasi), pelanggan selanjutnya mengisi formulir konsultasi yang tersedia

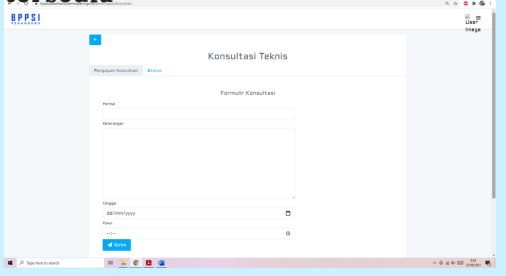

3 Selanjutnya klik kirim

4 Pelanggan akan mendapat notifikasi via WA terkait rincian konsultasi. 5 Pelanggan dapat memantau progres konsultasi pada menu status.

| Ø 1772 Provident - Star Property X |                                                |                         |          |      | 0 - 0 ×            |
|------------------------------------|------------------------------------------------|-------------------------|----------|------|--------------------|
| 6 -> 0 · # logistation.termseting  | publicand/type/kernafasi                       |                         |          |      | 5 0 <b>0 8 6</b> 1 |
| BPPS!                              |                                                |                         |          |      | R ≡<br>User        |
|                                    | •                                              | 1                       |          |      | image              |
|                                    | Pengajuan Konsultasi Status                    | ultasi leknis           |          |      |                    |
|                                    |                                                | Status                  |          |      |                    |
|                                    | Show 10 v entries                              | Search                  |          |      |                    |
|                                    | # 1 Parihai    Katarangan    Tanggai    Status |                         |          |      |                    |
|                                    | No data available in table                     |                         |          |      |                    |
|                                    | Showing D to D of D entries                    |                         | Previous | Next |                    |
|                                    | 803                                            | 220-3521 BPPS Pelanters |          |      |                    |
| P Type here to search              | R 🐂 📀 🚨 🖼                                      |                         |          |      | - 0 4 4 00 11 M    |
|                                    |                                                |                         |          |      |                    |

6 Pelanggan dapat melakukan konsultasi sesuai dengan jadwal yang sudah tersepakati dan dikirimkan melalui notifikasi WA.

7 Pelanggan juga dapat melihat dan mengunduh sertifikat (apabila pelanggan memilih menu Magang dan Penelitian) pada menu Sertifikat.

| Ø 1772 Printers - Star Propert X 4 |                                          |                         |              |      | ο - σ ×             |
|------------------------------------|------------------------------------------|-------------------------|--------------|------|---------------------|
| ← → Ø (# lopspelankas.lanarpen     | ngalak/sarak/hippic/magang               |                         |              |      | 4 9 🗢 🛎 🚱 I         |
| BPPSI                              |                                          |                         |              |      | R ≡<br>User         |
|                                    | _                                        |                         |              |      | Image               |
|                                    | *                                        |                         |              |      |                     |
|                                    |                                          |                         |              |      |                     |
|                                    | Magang                                   | j dan Peneli            | tian         |      |                     |
|                                    | Pernalises manare at au sensitive Status | Cartificat              |              |      |                     |
|                                    | Phone 10                                 |                         | County .     |      |                     |
|                                    | Brow 10 + entries                        |                         | Bearen       |      |                     |
|                                    | # 1 Jack 1 Universities                  | : Pearts                | 1 Sertificat |      |                     |
|                                    | No d                                     | lata available in table |              |      |                     |
|                                    | Phoneiro O to O of O solution            |                         | Previous     | Next |                     |
|                                    | showing o to o or o entries              |                         |              |      |                     |
|                                    |                                          |                         |              |      |                     |
|                                    |                                          |                         |              |      |                     |
|                                    | 0203                                     | 20-2021 SPPSI Pekenberu |              |      |                     |
|                                    |                                          |                         |              |      |                     |
|                                    |                                          |                         |              |      |                     |
|                                    |                                          |                         |              |      |                     |
|                                    |                                          |                         |              |      |                     |
|                                    |                                          |                         |              |      |                     |
| A lige here to search              | a a o o o                                |                         |              |      | - 0 4 4 ED 100 - FR |
|                                    |                                          |                         |              |      | diverse. Of         |

### III.3 FITUR KOMPLAIN/ PENGADUAN

1 Pelanggan dapat mengirimkan Komplain/ Pengaduan terhadap pelayanan publik BPPSI Pekanbaru dengan klik menu Komplain/ Pengaduan.

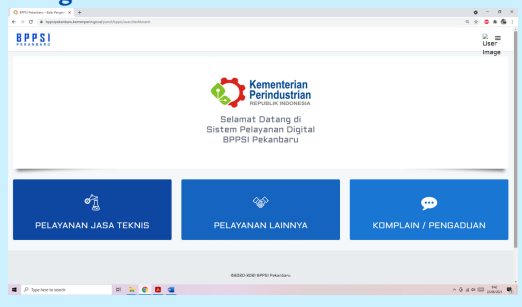

2 Setelah klik menu Komplain/ Pengaduan. Pelanggan dapat memilih menu Komplain dan mengisi formulir yang tersedia.

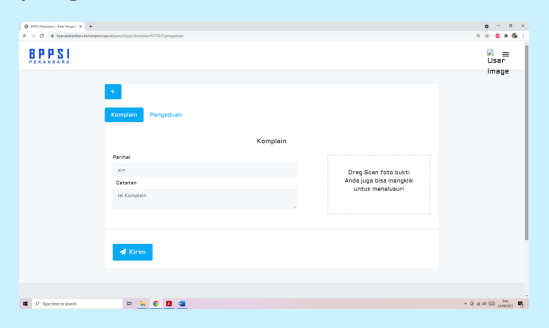

3 Selanjutnya klik kirim

4 Pelanggan akan mendapat notifikasi WA terkait via komplain yang diberikan dan komplain tersebut langsung masuk ke Kepala BPPSI Pekanbaru sehingga kerahasiaan identitas pelanggan yang melaporkan akan terjaga dan BPPSI Pekanbaru dapat mengevaluasi Komplain pelanggan.

5 Pelanggan juga dapat mengirimkan pengaduan dengan memilih menu Pengaduan dan mengisi formulir yang tersedia.

| PTOMatias-Ida Pagari X +     |                                           |           |                         | • - • ×                |
|------------------------------|-------------------------------------------|-----------|-------------------------|------------------------|
| O B hypopelanbara.kemergarie | ngolafiyanol/hppi/komplain%XC%2Cpengaluan |           |                         | 9, 9, 9, 9, 8, 6, 1    |
| BPPSI                        |                                           |           |                         | R ≡<br>User            |
|                              | ¢<br>Kanglain Pengsduat                   | Pengaduan |                         | Image                  |
|                              | Perihel                                   |           |                         |                        |
|                              | 8.1                                       |           | Dreg Scen foto bukti    |                        |
|                              | Cetoten                                   |           | Anda juga bisa mengklik |                        |
|                              | lsi pengaduan                             |           |                         |                        |
|                              |                                           |           |                         |                        |
|                              | A Kirim                                   |           |                         |                        |
|                              |                                           |           |                         |                        |
|                              |                                           |           |                         |                        |
| JP Type here is search.      | PI 🙀 😜 🛄 🖼                                |           |                         | ~ Q AL OL US 25/0000 1 |

#### 6 Selanjutnya klik kirim

7 Pelanggan akan mendapat notifikasi via WA terkait pengaduan yang komplain tersebut diberikan dan langsung masuk ke Kepala BPPSI Pekanbaru sehingga kerahasiaan identitas pelanggan yang melaporkan akan terjaga dan BPPSI Pekanbaru mengevaluasi dapat Pengaduan pelanggan.

# LAMPIRAN: CONTOH NOTIFIKASI **DI WA**

0

#### KONFIRMASI USER, PENGADUAN DAN KOMPLAIN

📶 Tsel-PakaiMasker 穼 10.43 AM

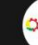

<

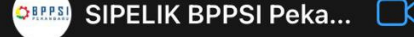

**BPPSI** Pekanbaru Yth. Saudara/i Aufar

Pembayaran telah diterima. Pengujian dengan No Order 9/BPCU/BPPI/ BPPSI-Pekanbaru/01/2021.

Status (progress) pekerjaan dapat dipantau di Sistem Pelayanan Digital BPPSI Pekanbaru: https://

Terima kasih

 $\bigcirc$ 

**BPPSI** Pekanbaru Yth. Saudara/i Aufar

Pengujian dengan No Order 9/BPCU/BPPI/ BPPSI-Pekanbaru/01/2021.

Softcopy Laporan Hasil Uji (LHU) dapat diunduh di: https:// 962260121094651210126100613.pdf

Hardcopy LHU dapat diambil di Unit Pelayanan Publik BPPSI Pekanbaru atau menghubungi https://wa.me/

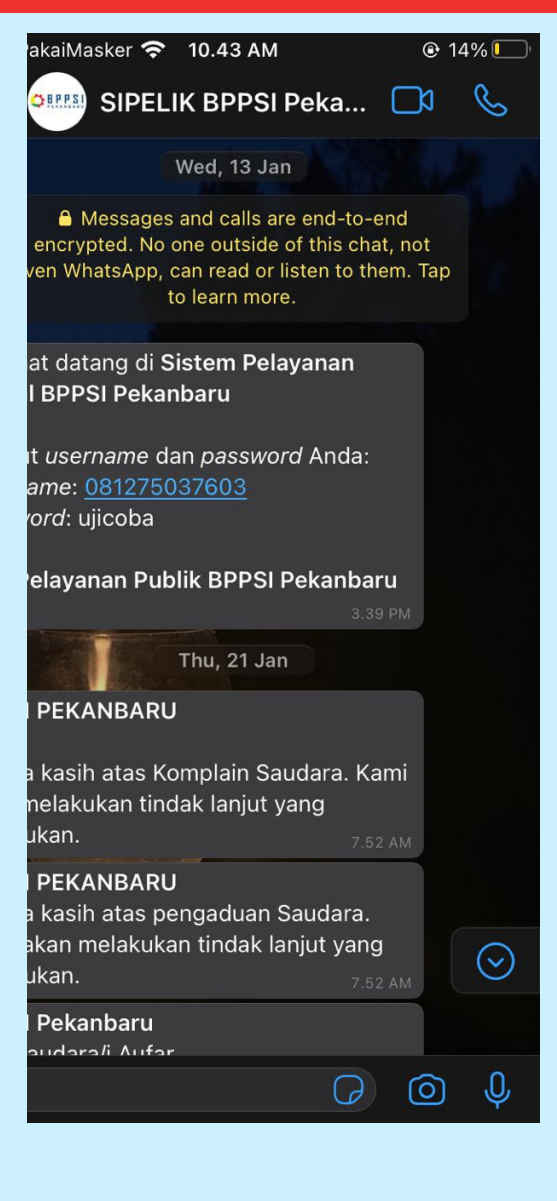

#### KONFIRMASI PEMBAYARAN DAN LHU

# LAMPIRAN: CONTOH NOTIFIKASI DI WA

# TAGIHAN PEMBAYARAN

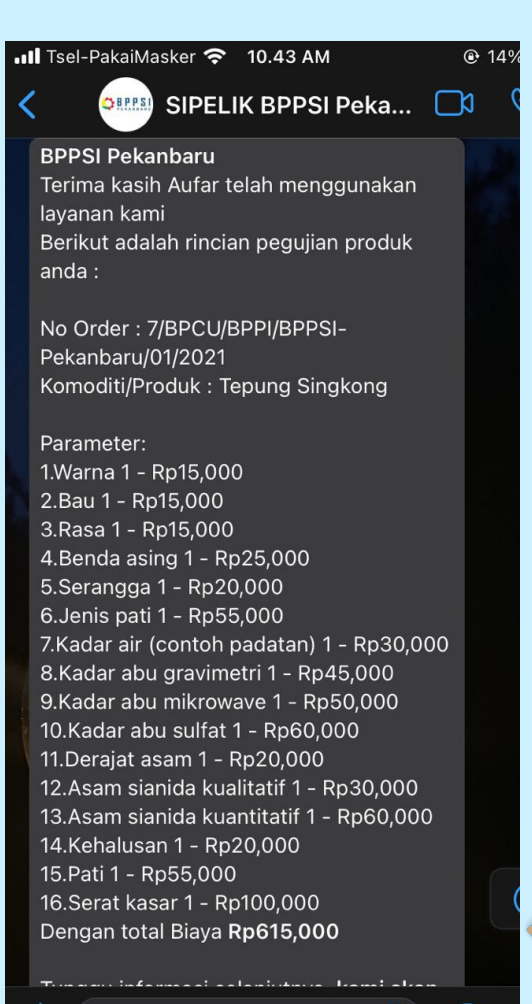

 $\bigcirc$ 

0

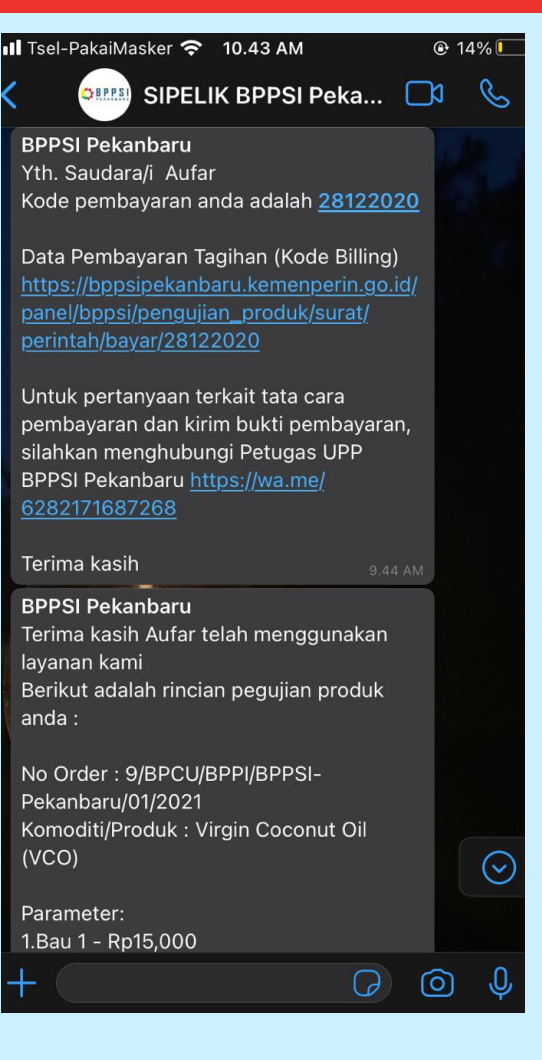

# RINCIAN ORDER

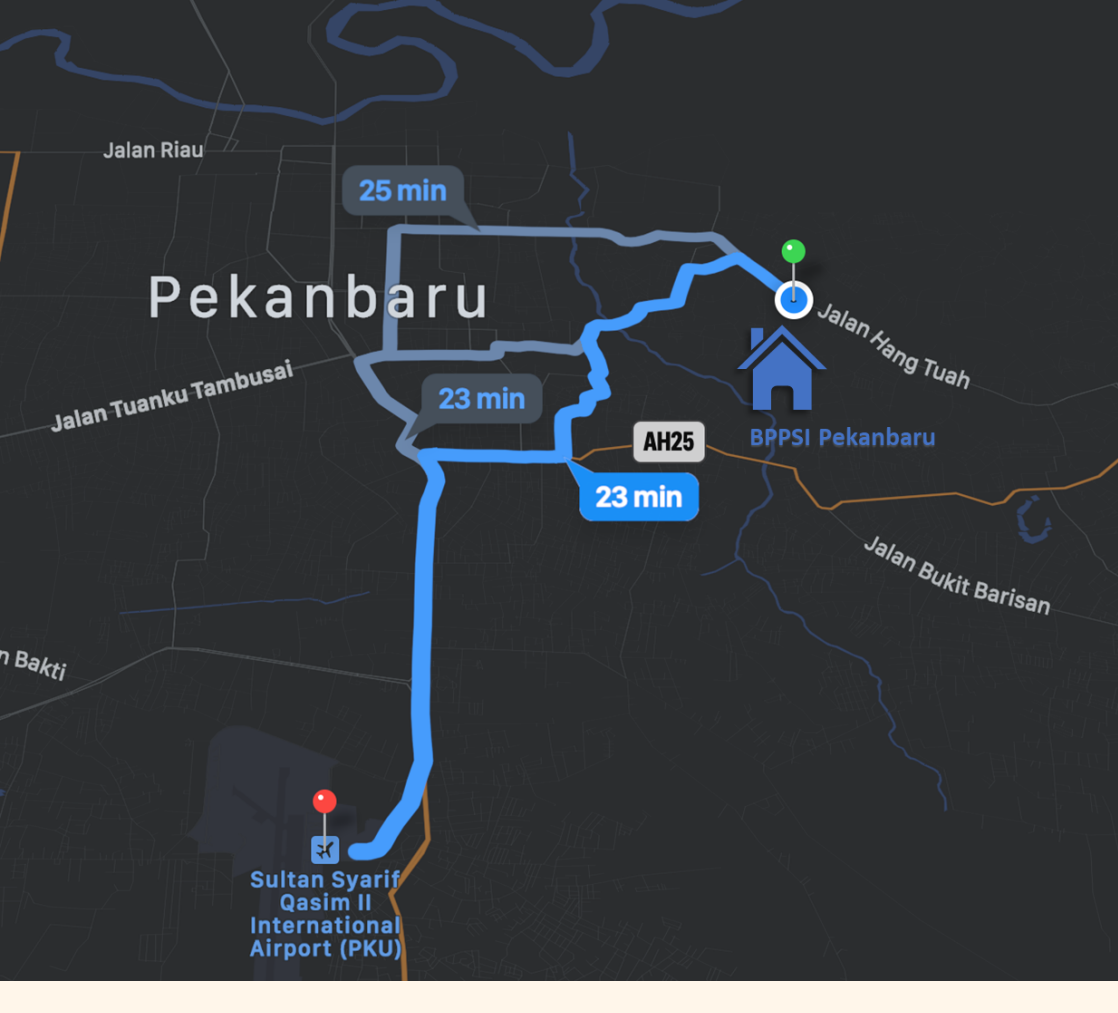

#### Lokasi BPPSI Pekanbaru: Jalan Hang Tuah Ujung No.124, Kota Pekanbaru

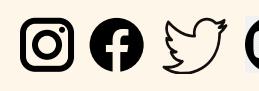

🖸 🗗 🕑 🕑 bppsipekanbaru

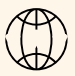

bppsipekanbaru.kemenperin.go.id

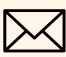

🔀 bppsipekanbaru@kemenperin.go.id

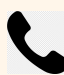

(0761) 8406902

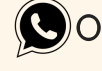

0811-7600-025

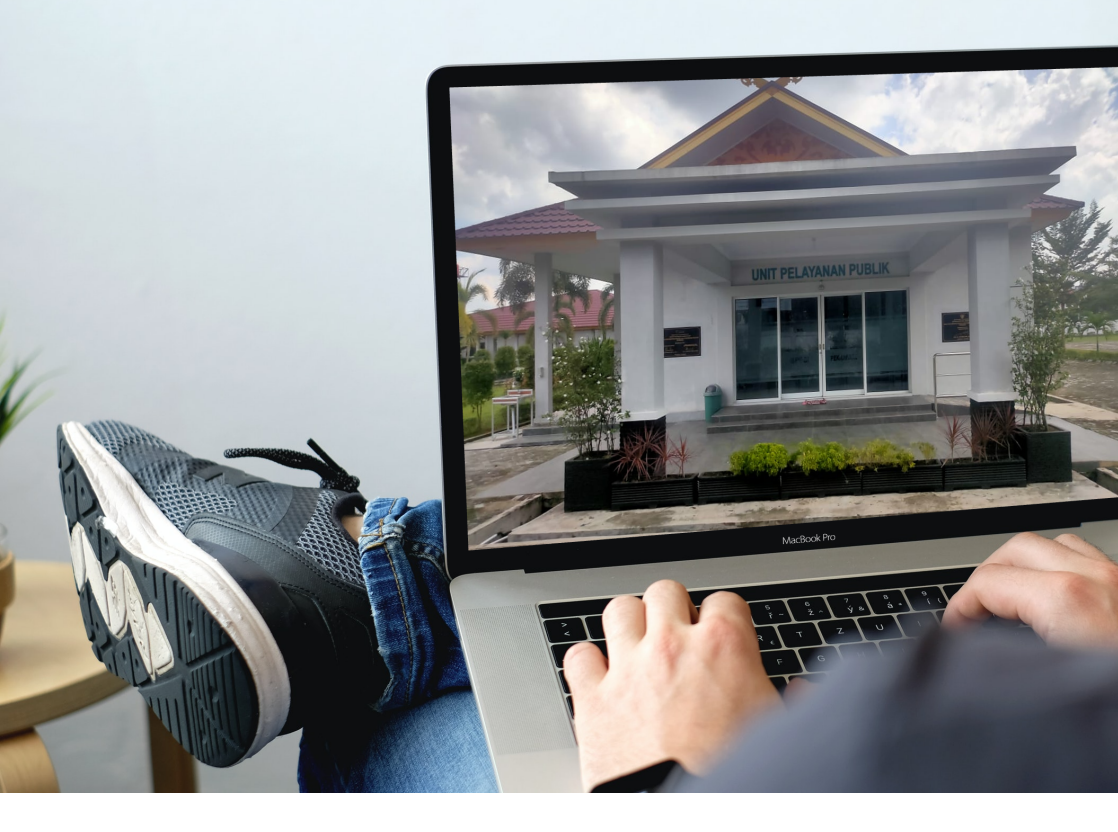

Robby Kumar M. Maulana Al-firdausy Wiko Putrawan Femmy Putriadi Siti Adawiyah Hainun Besari

Copyright @BPPSI Pekanbaru 2021